| M1 NT22026      | Rév. : 1                        | NOTE TECHNIQUE                     |            |
|-----------------|---------------------------------|------------------------------------|------------|
| W11-N123026     | DATE D'APPLICATION : 26/01/2024 | SUPPRESSION DYNDNS POUR EASYONLINE | MADIC      |
| Ancienne Réf. : | PAGE : 1/14                     | VERSION 8.9                        | industries |

| DATE DE<br>VALIDATION | OBJET DE LA REVISION |
|-----------------------|----------------------|
| 26/01/2024            | Création             |

#### Sommaire

| 1                | CONT               | EXTE                                                                    | 2             |
|------------------|--------------------|-------------------------------------------------------------------------|---------------|
| 2<br>SUP         |                    | CARB ET ROUTEUR DÉJÀ INSTALLÉS : CONFIGURER LE ROUTEUR ET EASYCARB EN   | 2             |
| 501              | 1 111117           |                                                                         |               |
| <b>2.1</b><br>2. | <b>Cor</b><br>.1.1 | f <b>igurations de départ</b><br>Routeur                                | <b>2</b><br>2 |
| 2                | .1.2               | Contrôleur de site                                                      | 3             |
| 2.2              | Si r               | emplacement Contrôleur de site                                          | 3             |
| 2.3              | Мо                 | dification en battement de cœur                                         | 4             |
| 2                | .3.1               | Si remplacement du routeur                                              | 4             |
| 2                | .3.2               | Modifier la configuration du routeur                                    | 4             |
| 2                | .3.3               | Modifier la configuration du contrôleur de site                         | 5             |
| 3                | NOU                | /ELLE INSTALLATION                                                      | 10            |
| 3.1              | Rou                | iteur                                                                   | 10            |
| 3.2              | Ajo                | ut du contrôleur de site dans EASYONLINE                                | 10            |
| 3.3              | Côt                | é contrôleur de site                                                    | 11            |
| 3.               | .3.1               | Si test FTP KO                                                          | 11            |
| 3                | .3.2               | Si test FTP OK                                                          | 11            |
| 3.4              | Arr                | êt Synchronisation car version applicatif EASYCARB inferieur à EASB239A | 11            |

| M1-NT23026      | Rév. : 1                        | NOTE TECHNIQUE                     |            |
|-----------------|---------------------------------|------------------------------------|------------|
|                 | DATE D'APPLICATION : 26/01/2024 | SUPPRESSION DYNDNS POUR EASYONLINE | MADIC      |
| Ancienne Réf. : | PAGE : 2/14                     | VERSION 8.9                        | industries |

# 1 CONTEXTE

A partir du 01/02/2024, MADIC industries ne fournit plus de DynDNS. Cette fonctionnalité est remplacée par l'émission d'un battement de cœur par le contrôleur de site. EASYONLINE récupère ainsi son adresse IP publique.

**Fin du service DynDNS le 31/01/2024** : tous les DynDNS actuels seront inactifs à cette date. Il est donc impératif de modifier la /configuration du routeur et de l'EASYCARB lors d'une intervention de maintenance. Les paragraphes suivants décrivent les opérations à effectuer.

Les routeurs 2G et 3G devront être changés car Orange arrêtera le service pour ces deux technologies réseaux (Voir NT M1-NT24002) :

- La 2G au 31/12/2025
- La 3G au 31/12/2028

# **2** EASYCARB ET ROUTEUR DÉJÀ INSTALLÉS : CONFIGURER LE ROUTEUR ET EASYCARB EN SUPPRIMANT LE DYNDNS

Т

#### 2.1 CONFIGURATIONS DE DÉPART

#### 2.1.1 Routeur

|                                                                                                    | Wireless Mobile Ro                                                                                                    | uter                                                                                                    | Firmware: F3x26Q v1.1 (Dec 3 2019 18:14:41) std<br>Time: 01:22:47 up 1:22, load average: 0.03, 0.02, 0.04                                                                                                    |
|----------------------------------------------------------------------------------------------------|----------------------------------------------------------------------------------------------------|----------------------------------------------------------------------------------------------------|----------------------------------------------------------------------------------------------------|
|                                                                                                    |                                                                                                    | 2.5G/3G/3.5G/4G                                                                                                    | WAN IP: 90.117.185.155                                                                                                    |
| Menu                                                                                                    | Dynamic Domain Name Sys                                                                                                    | stem (DDNS)                                                                                                    | Help more                                                                                                    |
| Setup<br>• Basic Setup<br>• DDNS<br>• MAC Address Clone<br>• Advanced Routing<br>• Networking<br>Wireless<br>Services<br>Services<br>VPN<br>Security<br>Access Restrictions | DDNS<br>DDNS Service<br>User Name<br>Password<br>Host Name<br>Type<br>Wildcard<br>Do not use external ip check                                                                | DynDNS.org       ogil       system.test.dynlafon.com       Static       ©       ® Yes     No                                                                                                    | DDNS Service:<br>DDNS allows you to access your network<br>using domain names instead of IP<br>addresses. The service manages changing<br>IP addresses and updates your domain<br>information dynamically. Your must sign up<br>for service through DynDNS.org,<br>freedns.afraid.org, ZoneEdit.com, No-<br>IP.com or Custom.<br>Force Update Interval:<br>Type an integer number in the box to set<br>the force update interval (in days).<br>Updates should only be netformed |
| NAT<br>QoS Setting<br>Applications<br>Administration<br>Status                                                                                                    | Options<br>Force Update Interval                                                                                                    | (Default: 10 Days, Range: :                                                                                                    | automatically when your IP address has<br>changed. Beware of your DDNS provider<br>update abuse policy to avoid your<br>hostname or domain to be blocked.                                                                                                    |
|                                                                                                    | DDN5 Status<br>Thu Jan 1 00:06:13 1970: INADYN<br>Thu Jan 1 00:06:13 1970: INADYN<br>Thu Jan 1 00:06:13 1970: I:INADY<br>'90.117.185.155'<br>Thu Jan 1 00:06:25 1970: I:INADY | Started 'INADYN Advanced version 1.96-ADV' - dynamic DNS updati<br>IP read from cache file is '90.117.219.78'. No update required.<br>N: IP address for alias 'system.test.dynlafon.com' needs update to<br>N: Alias 'system.test.dynlafon.com' to IP '90.117.185.155' updated su<br>ply Settings     Cancel Changes | er.<br>Iccessfully.                                                                                                    |

| M1 NT22026      | Rév. : 1                        | NOTE TECHNIQUE                     |            |
|-----------------|---------------------------------|------------------------------------|------------|
| WI1-N123026     | DATE D'APPLICATION : 26/01/2024 | SUPPRESSION DYNDNS POUR EASYONLINE | MADIC      |
| Ancienne Réf. : | PAGE : 3/14                     | VERSION 8.9                        | industries |

## 2.1.2 Contrôleur de site

| A | SYCONNECT      | ×                                                                                      |                                    | FORMATIC                            | DNEC                     |                      |
|---|----------------|----------------------------------------------------------------------------------------|------------------------------------|-------------------------------------|--------------------------|----------------------|
| 2 | Accueit        | 💼 sites 🌱 clives 🐘 saise livitaiso                                                     | N 🚮 LISTE DES BARÈMES              | ES AUTORISATION PONCTUELLE          |                          |                      |
| 2 | Administration | FormationEC                                                                            |                                    |                                     | Rechercher               | ] da                 |
| 1 | Siles          | Vous êles id: Accueil > Siles > Liete des siles > 001 F<br>MODIFICATION D'UN CONTRÔLEI | ORM VO > Configuration géné        | raie > Modification d'un contrôleur |                          |                      |
| 0 | Identifiants   | — Veuillez remain le formulaire ci-dessous l'                                          | * : chamo obligatoire)             |                                     |                          |                      |
| 0 | Transactions   | Contract Continue of Continue of the Contract of                                       | Type de site                       | Еляу                                |                          |                      |
|   | Rapports       |                                                                                        | Contrôleur de site 🛛               | EASYCARB                            | ~                        |                      |
| 1 | Alerts mail    |                                                                                        | No ctrl                            | D1                                  |                          |                      |
|   | Alertes        |                                                                                        | Nom du contrôleur de site =        | Banc 1                              |                          |                      |
|   |                | Versions logiciel                                                                      | Bios                               | EA581028                            |                          | 20/12/2023 10:28     |
|   |                |                                                                                        | Applicatif                         | EASB329A                            |                          | 26/12/2023 10.28     |
|   |                | Réscau                                                                                 | Type de connexion                  | Ethernel                            | v                        |                      |
|   |                | Adresse IP dynamiqu                                                                    | ue (DHCP ou modern GPRS)           |                                     |                          |                      |
|   |                |                                                                                        | Adresse web                        | € Ftus 0                            | O Par battemente de coeu | e                    |
|   |                |                                                                                        |                                    | system test dynlafon com            | 210                      |                      |
|   |                |                                                                                        |                                    | Paramètre actuel                    |                          | Paramètre par défaut |
|   |                |                                                                                        | Adresse IP                         | 192.166.1.2                         |                          | 192.150.1.8/         |
|   |                |                                                                                        | Masque *                           | 255 255 255 0                       | ]                        | 258.255.255.0        |
|   |                |                                                                                        | Passerelle =                       | 192.163.1.1                         |                          | 0.0.0                |
|   |                |                                                                                        | DNS *                              | 8.8.8                               |                          | 192.168.0.1          |
|   |                | P                                                                                      | art Hillip du contrôleur de site * | 8080                                | - T                      | 80                   |

#### 2.2 SI REMPLACEMENT CONTRÔLEUR DE SITE

Si le contrôleur de site ne doit être pas remplacé, sauter cette étape.

Lors du remplacement du contrôleur de site il est conseillé d'effectuer un remplacement basique en conservant le DynDNS pour pouvoir faire une synchro totale afin de récupérer la dernière version logiciel du contrôleur qui permettra par la suite de configurer le battement de cœur et ainsi supprimer le DynDNS.

- Effectuer le remplacement du contrôleur (faire synchro avant)
- Déployer le fichier de config XML
- Lancer un test FTP
- Synchroniser avec une Synchronisation Totale depuis EasyConnect
- Vérifier que le contrôleur a bien récupéré la dernière version (EASB329A)

| M1-NT23026         Rév. : 1           Date D'APPLICATION : 26/01/2024           Ancienne Réf. :         PAGE : 4/14 |     | Rév. : 1                        | NOTE TECHNIQUE                                                                                                    |            |  |
|----------------------------------------------------------------------------------------------------|-----|---------------------------------|----------------------------------------------------------------------------------------------------|------------|--|
|                                                                                                    |     | DATE D'APPLICATION : 26/01/2024 | SUPPRESSION DYNDNS POUR EASYONLINE                                                                                                    | MADIC      |  |
|                                                                                                    |     | PAGE : 4/14                     | VERSION 8.9                                                                                                    | industries |  |
|                                                                                                    | EAS | YCONNECT                        | × FORMATIONEC FR 🖄 🖸 🕜 🔓                                                                                                    |            |  |
|                                                                                                    | ñ   | Accuell                         | 🏛 sites 🍸 cuves 🛼 saisie luraison 📸 Liste des barémes 😝 autorisation ponctuelle                                                                                                    |            |  |
|                                                                                                    | ۵   | Administration                  | FormationEC Rechercher                                                                                                    |            |  |
| I                                                                                                    | â   | Sites                           | Tous êtes ici : Accuell > Sites > Liste des sites > 001 FORM VO > Configuration générale > Modification d'un contrôleur                                                                                                    |            |  |
|                                                                                                    | P   | Identifiants                    |                                                                                                    |            |  |
|                                                                                                    | ₫   | Transactions                    | Type de site Easy                                                                                                    |            |  |
|                                                                                                    | M   | Rapports                        | Contrôleur de site 🛛 EASYCARB                                                                                                    |            |  |
|                                                                                                    |     | Alerte mail                     | No ctri 01                                                                                                    |            |  |
|                                                                                                    | ٨   | Alertes                         | Nom du controleur de site *     Banc 1       Versions logiciel     Bios EASB 102B     20/12/2023 10.28       Applicatif EASB329A     20/12/2023 10.28       Rèseau     Type de connexion     Ethemet       Adresse IP dynamique (DHCP ou modem GPRS)     Adresse web @Fixe     O Par battements de coeur |            |  |
|                                                                                                    |     |                                 | system test dynlafon.com                                                                                                    |            |  |

#### 2.3 MODIFICATION EN BATTEMENT DE CŒUR

#### 2.3.1 Si remplacement du routeur

Si le routeur est remplacé par un routeur sans DynDNS, sauter l'étape suivante.

# 2.3.2 Modifier la configuration du routeur

Si le routeur est configuré avec un DynDNS :

- Se connecter au routeur avec l'adresse 192.168.1.1
- S'identifier avec admin/admin
- Se rendre dans « Setup » puis « DDNS »
- Sélectionner « Disable » dans le menu déroulant « DDNS Service »

|       | Wireless Mobile Route     | er                                                                                                    | Firmware: F3x26Q v1.1 (Dec 3 2019 18:14:41) s<br>Time: 21:56:51 up 21:56, load average: 0.00, 0.01, 0.0                                                                                                    |
|-------|---------------------------|----------------------------------------------------------------------------------------------------|----------------------------------------------------------------------------------------------------|
|       | -                         | 2.56/36/3.56/46                                                                                                    | WWW 19: 90,117.250.4                                                                                                    |
| Menu  | Dynamic Domain Name Syste | m (DDNS)                                                                                                    | Help more                                                                                                    |
| Setup | DDNS Service              | Disable<br>Disable<br>DynMKS.org<br>Freedins.afraid.org<br>ZoneEdit.com<br>Na-IR.com<br>3322.org<br>easyONS.com<br>TZO.com<br>DynSIP.org<br>Custom | DDNS Service:<br>DDNS allows you to access your network<br>using domain names intead of IP<br>addresses. The service manages changing<br>IP addresses and ugdetes your domain<br>information dynamically. You must sign up<br>for service through DynDNS.org,<br>freedrs.afraid.org, ZoneEdit.com, No-<br>IP.com or Custom.<br>Force Update Interval:<br>Type an integer number in the box to set<br>the force update interval (in days).<br>Updates should only be performed<br>automatically when your IP address has<br>changed. Beware of your DNS provider<br>update abuse policy to word your<br>hostname or domain to be blocked. |

| N41 NT22026     | Rév. : 1                        | NOTE TECHNIQUE                     |            |
|-----------------|---------------------------------|------------------------------------|------------|
| M1-N123026      | DATE D'APPLICATION : 26/01/2024 | SUPPRESSION DYNDNS POUR EASYONLINE | MADIC      |
| Ancienne Réf. : | PAGE : 5/14                     | VERSION 8.9                        | industries |

- Cliquer sur le bouton « Apply Settings » puis sur le bouton « Save » en bas de page.
- Eteindre quelques secondes puis rallumer le routeur
- Vérifier que la nouvelle configuration (DDNS = Disable) est active ainsi que l'obtention d'une IP WAN

# 2.3.3 Modifier la configuration du contrôleur de site

- Se rendre dans « Configuration Générale » situé dans le site
- Onglet Réseau, cliquer sur le nom de votre contrôleur

| H PALON                         |                                                                                                    |                                                                        |                                           |   |
|---------------------------------|----------------------------------------------------------------------------------------------------|------------------------------------------------------------------------|-------------------------------------------|---|
| Administration                  | FamiltonEC                                                                                                    | Rechercher dans                                                        | Astentifiants 🗸 <table-cell></table-cell> |   |
| Siles                           | Vous daes ich : Acouet » Bres » Linte des sites » 001 FORM VO » Configuration generatie<br>Paus du site * _ Prove                                                                                                    |                                                                        | w.                                        |   |
| 8 . Harrison                    | Lance du ste *                                                                                                    |                                                                        |                                           |   |
| <ul> <li>exerciserto</li> </ul> | Large optimele Eminant -                                                                                                    |                                                                        | v                                         | e |
| Transactions                    |                                                                                                    |                                                                        |                                           |   |
| Apports                         | 5.04                                                                                                    |                                                                        |                                           |   |
| 🖻 Alamamail                     | Vidage                                                                                                    |                                                                        |                                           |   |
|                                 | Light 1         Hermitter         Q           No         Horiz controllogr         Addresse (P)         Ergin dri controllogr           Image: State of the state of the st | an Date du demile vidage Inkomations Ver<br>21/12/9523 02 03 EAS032/94 | bion                                      |   |
|                                 | Cgren 1 - 1 + Nocrean                                                                                                    |                                                                        |                                           |   |

- Cocher « Par battement de cœur »

| EA         | SYCONNECT      | ×                                                                                             | FORMATIONEC                                         |                                                           |               | FR           | × 🖻 🔞            | L GUILLEMETON NIcolas | C |
|------------|----------------|-----------------------------------------------------------------------------------------------|-----------------------------------------------------|-----------------------------------------------------------|---------------|--------------|------------------|-----------------------|---|
| ń          | Accust         | 💼 area 🌱 cones 🖡 enere corrason 🦽                                                             | CETE DES BANDALES 😝 AUTORICA                        | NOW POHICTHELLE                                           |               |              |                  |                       |   |
| \$         | Administration | FormationEC                                                                                   |                                                     | Rechercher                                                | asra          | Identifiants | - <mark>9</mark> |                       |   |
| ŵ          | Silos          | Vois Mesici : Accerti > Stes > Late des stes > 001 FORM VO<br>MODIFICATION D'UN CONTROLEUR DE | Configuration generate > Modification     SITE EASY | d'un contrôleur                                           |               |              |                  |                       |   |
| P          | identiliants   | - Veuillez remplir le formulaire ci-dessous (* : champ                                        | (divigatore)                                        |                                                           |               |              |                  |                       | 1 |
| 4          | Transactions   | Type de alle                                                                                  | Easy                                                |                                                           |               |              |                  |                       | C |
| ١ <u>٨</u> | Rapports       | Controlleur de site 🖲                                                                         | EASYCAR9                                            | v                                                         |               |              |                  |                       |   |
|            | Alorio mail    | Nom du contrôleur de site "                                                                   | Banc 1                                              |                                                           |               |              |                  |                       |   |
| ٨          | Alorias        | Versions logiciel<br>Bios                                                                     | EASB100B                                            | 20/12/20                                                  | 93 10:7II     |              |                  |                       |   |
|            |                | Appricate<br>Réseau<br>Type de connection                                                     | Elfemet                                             |                                                           | 23 10.28      |              |                  |                       |   |
|            |                | Adresae IP dynamique (CHCP ou modern GPRS)                                                    | 0                                                   |                                                           |               |              |                  |                       |   |
|            |                | Adresse wat                                                                                   | OPue O                                              | Par ballements de coeur<br>systemizes: dynistion.com au 7 | •             |              |                  |                       |   |
|            |                |                                                                                               |                                                     | 🔲 Miller å Millerne pår tratheme                          | mt de coeur   |              |                  |                       |   |
|            |                |                                                                                               | Paramitre actuel                                    | Paranit                                                   | re par détaut |              |                  |                       |   |
|            |                | Adresse (P                                                                                    | 192 165 1.3                                         | 152.468                                                   | 1.57          |              |                  |                       |   |
|            | MADIC          | Masque *                                                                                      | 255 255 255 0                                       | 200 200                                                   | 255.9         |              |                  |                       |   |

| N41 NIT22026    | Rév. : 1    | NOTE TECHNIQUE |            |
|-----------------|-------------|----------------|------------|
| IVI1-INI 23026  | MADIC       |                |            |
| Ancienne Réf. : | PAGE : 6/14 | VERSION 8.9    | industries |

- Exporter le fichier de config XML
- Déposer le fichier de config XML sur le contrôleur de site
- Lancer un test FTP

## 2.3.3.1 Si test FTP KO

- Se connecter au contrôleur de site
- Vérifier les évènements

| ← C බ ▲ Non elourse 192.168.1.2.5000 |                                                                                                    |                                  |                                               | Q. | $h^b = \bar{\Omega} I$ | Φ | 0 1 | b 😪 |
|--------------------------------------|----------------------------------------------------------------------------------------------------|----------------------------------|-----------------------------------------------|----|------------------------|---|-----|-----|
|                                      | 1707. FORMATION-1. FermationEC                                                                                                    |                                  | MAC AD : 00-07-55-00-12-2E                    |    |                        |   |     |     |
|                                      |                                                                                                    | FO                               | RM VO                                         |    |                        |   |     |     |
| Index principal                      | MAINTENEUR                                                                                                    | 001-01                           | BIOS-EASB102B - APPLI - EASB329A -LO-FRAA309A |    |                        |   |     |     |
| Visualisation des événements         | Validation configuration du site                                                                                                    |                                  |                                               |    |                        |   |     |     |
| Paramétrage réseau                   |                                                                                                    |                                  |                                               |    |                        |   |     |     |
| Déconnexion                          | Visualiser les paramètres réseaux do sit     Test des paramètres FTP     Charger les paramètres réseaux do site     Synchronisation informations     Synchronisation avec le serveur     Maintenance du site     Mise à l'heure du site     Visualitation des évenements     Téléchargement logiciels et bibliothéqu     Reset du contrôleur de site     Initialisation du contrôleur de site | e<br>ies de langues<br>LAFON Tec | hnologies MADIC Group Copyright 2008-2019     |    |                        |   |     |     |

|                 | Rév. : 1                        | NOTE TECHNIQUE                     |            |
|-----------------|---------------------------------|------------------------------------|------------|
| IVI1-IN123026   | DATE D'APPLICATION : 26/01/2024 | SUPPRESSION DYNDNS POUR EASYONLINE | MADIC      |
| Ancienne Réf. : | PAGE : 7/14                     | VERSION 8.9                        | industries |

#### Battement de cœur actif

| ← C @ ▲ Non stearist   192,168.1,20000 |                                |            |                                   |                 |  |
|----------------------------------------|--------------------------------|------------|-----------------------------------|-----------------|--|
|                                        | Légende des couleurs :         |            |                                   |                 |  |
|                                        | Critique 🖉 Inc                 | quietant 🖻 | Information 🖾 Debu                | g 🛙 Valider     |  |
|                                        | Rafraichir                     |            |                                   |                 |  |
| Index principal                        | Num Date Milli                 | Type Code  | Libellé                           |                 |  |
| Visualisation des événements           | 3516 21/12/2023 - 11:37 413398 | 5 1        | Infon:Ouverture session           |                 |  |
|                                        | 3515 21/12/2023 - 11:36 360129 | 5 2        | lafon: Fin session auto           |                 |  |
| Parametrage reseau                     | 3514 21/12/2023 - 11:24 28774  | 7 2        | Fin de la commande                |                 |  |
| Déconnexion                            | 3513 21/12/2023 - 11:24 28760  | 7 0        | Depot: transactions OK            |                 |  |
|                                        | 3512 21/12/2023 - 11:24 27424  | 7 0        | Depot: 001 OK.                    |                 |  |
|                                        | 3511 21/12/2023-11:24 26111    | 7 0        | Depot: /COMMUN/LOGICIELS OK       |                 |  |
|                                        | 3510 21/12/2023 - 11:24 24382  | 7 0        | Connexion FTP OK                  |                 |  |
|                                        | 3509 21/12/2023 - 11:24 23336  | 7 1        | Test FTP                          |                 |  |
|                                        | 3508 21/12/2023 - 11:24 23334  | 7 1        | Lance Commande :                  |                 |  |
|                                        | 3507 21/12/2023 - 11:24 17389  | 5 1        | lafon:Ouverture session           |                 |  |
|                                        | 3506 21/12/2023 - 11:23 6156   | 14 12      | T CARBURANT D1:en service 24H/24  |                 |  |
|                                        | 3505 21/12/2023 - 11:23 5399   | 9 4        | T CARBURANT DI:LG1 00 FRAA403     | A VMini TRMC207 |  |
|                                        | 3504 21/12/2023 - 11:23 5397   | 9 4        | T CARBURANT D1:LG0 04 ESPA403.    | A VMini TRMC207 |  |
|                                        | 3503 21/12/2023 - 11:23 5284   | 9 4        | T CARBURANT D1:bios:TRMC100B-     | appli:TRMC215A  |  |
|                                        | 3502 21/12/2023 - 11:23 5261   | 9 4        | E3 CALC 10:bios:TRMC100B-appli:TR | IMC215A         |  |
|                                        | 3501 21/12/2023 - 11:23 5233   | 15 4       | Site ouvert                       |                 |  |
|                                        | 3300 21/12/2023 - 11:23 5212   | 17 4       | Ad Ip Serveur 94 23, 177.82       |                 |  |
|                                        | 3499 21/12/2023 - 11:23 4830   | 15 1       | Fermeture de toutes les sessions  |                 |  |
|                                        | 3498 21/12/2023 - 11:23 4745   | 27 3       | Heartbeat active 15 mm            |                 |  |
|                                        | 3497 21/12/2023 - 11:23 4743   | 22 13      | Autorisation site ONLINE          |                 |  |
|                                        | 3496 21/12/2023 - 11:23 4741   | 9 3        | Inngue Version:FRAA309A code 00   |                 |  |
|                                        | 3495 21/12/2023 - 11:23 4739   | 9 3        | MANAGER hios:EASB102B-appli:EAS   | 5B329A          |  |
|                                        | 3494 21/12/2023 - 11:23 4737   | 15 2       | Ouverture site automatique        |                 |  |
|                                        | 3493 21/12/2023 - 11:23 4735   | 27 3       | Heartbeat active 15 mm            |                 |  |
|                                        | 3492 21/12/2023 - 11:23 39     | 9 3        | langue Version:FRAA309A code 00   |                 |  |
|                                        | 3491 21/12/2023 - 11:23 36     | 9 3        | MANAGER bios:EASB102B-appli:EAS   | 5B329A          |  |
|                                        | 3490 21/12/2023 - 11:23 17     | 8 3        | Reset par serveur HTTP            |                 |  |

## Erreur événement battement non actif

| 1 0 0 A HUMAN I HAVE A                                                                                          |                                                                                   |     | -     |     |      | 0  | -  |
|----------------------------------------------------------------------------------------------------|-----------------------------------------------------------------------------------|-----|-------|-----|------|----|----|
| C W M Non security   192,168,1,280.00                                                                           |                                                                                   | al. | 255 1 | 4 4 | 1 21 | \⊞ | 10 |
|                                                                                                    | 1707 FORMATION-L FormationFC MAC AD - 00.07.55.00.12.7F                           |     |       |     |      |    |    |
|                                                                                                    |                                                                                   |     |       |     |      |    |    |
|                                                                                                    | FORM VO                                                                           |     |       |     |      |    |    |
| The second second second second second second second second second second second second second second second se | MAINTENEUR 001-01 BIOS EASB102B-APPLI-EASB329A-LOFRAA309A                         |     |       |     |      |    |    |
| Index principal                                                                                                 | Liste des événements                                                              |     |       |     |      |    |    |
| Visualisation des événements                                                                                    |                                                                                   |     |       |     |      |    |    |
| Description of the second                                                                                       |                                                                                   |     |       |     |      |    |    |
| Parametrage reseau                                                                                              | Retour                                                                            |     |       |     |      |    |    |
| Déconnexion                                                                                                    |                                                                                   |     |       |     |      |    |    |
|                                                                                                    | Légende des couleurs :                                                            |     |       |     |      |    |    |
|                                                                                                    | Critique Villet                                                                   |     |       |     |      |    |    |
|                                                                                                    |                                                                                   |     |       |     |      |    |    |
|                                                                                                    | Rafralchir                                                                        |     |       |     |      |    |    |
|                                                                                                    | Num Date Milli Type Code Libellé                                                  |     |       |     |      |    |    |
|                                                                                                    | 3571 22/12/2023 - 11:55 42915450 5 1 Infon:Ouverture session                      |     |       |     |      |    |    |
|                                                                                                    | 3570 22/12/2023 - 11:24 42019356 5 2 Infon: Fin session nuto                      |     |       |     |      |    |    |
|                                                                                                    | 3569 22/12/2023 - 11:17 41811793 22 1 Online: 3:Connexion serveur impossible      |     |       |     |      |    |    |
|                                                                                                    | 3568 22/12/2023 - 11:14 41722330 5 1 lafon:Ouverture session                      |     |       |     |      |    |    |
|                                                                                                    | 3567 22/12/2023 - 10:46 40921349 5 2 lafon: Fin session auto                      |     |       |     |      |    |    |
|                                                                                                    | 3566 22/12/2023 - 10:36 40613262 5 1 Infon:Ouverture session                      |     |       |     |      |    |    |
|                                                                                                    | 3565 22/12/2023 - 10:34 40571427 5 2 lafon: Fin session auto                      |     |       |     |      |    |    |
|                                                                                                    | 3564 22/12/2023 - 10:24 40265748 5 1 lafon:Ouvernire session                      |     |       |     |      |    |    |
|                                                                                                    | 3563 22/12/2023 - 09:58 39507941 5 2 lafon: Fin session auto                      |     |       |     |      |    |    |
|                                                                                                    | 3562 22/12/2023 - 09:48 39214210 5 1 Iafon:Ouverture session                      |     |       |     |      |    |    |
|                                                                                                    | 3561 22/12/2023 - 02:00 25577294 14 12 T CARBURANT D1:en service 24H/24           |     |       |     |      |    |    |
|                                                                                                    | 3560 22/12/2023 - 02:00 25576685 9 4 T CARBURANT D1:LG1 00 FRAA403A VMini TRMC207 |     |       |     |      |    |    |
|                                                                                                    | 3559 22/12/2023 - 02:00 25576683 9 4 1 CARBURANT D1:LG0.04 ESPA403A VMini TRMC207 |     |       |     |      |    |    |
|                                                                                                    | 2557 22/12/2023 - 02:00 25576505 9 4 1 CARBURANT DIBIOSTRMC1008-appli: 1RMC215A   |     |       |     |      |    |    |
|                                                                                                    | 3555 22/12/2023 02/00 25576456 15 4 Site owner                                    |     |       |     |      |    |    |
|                                                                                                    | 3555 22/12/2023 . 02:00 25576425 27 3 Hearthan active 15 mn                       |     |       |     |      |    |    |
|                                                                                                    |                                                                                   |     |       |     |      |    |    |

- Effectuer les vérifications des branchements
- Vérifier que le routeur a bien une IP WAN

| N41 NIT22026    | Rév. : 1                                                          | NOTE TECHNIQUE |            |  |  |
|-----------------|-------------------------------------------------------------------|----------------|------------|--|--|
| M1-N123026      | DATE D'APPLICATION :<br>26/01/2024 SUPPRESSION DYNDNS POUR EASYOI |                |            |  |  |
| Ancienne Réf. : | PAGE : 8/14                                                       | VERSION 8.9    | industries |  |  |

|                                      | Wireless Mobile Ro             | uter                                  | Time: 0     | Finnware: F3x26Q v1.1 (Dec 3 2019 18:14:41) s<br>00:20:58 up 20 min, load average: 0.00, 0.01, 0.0 |
|--------------------------------------|--------------------------------|---------------------------------------|-------------|----------------------------------------------------------------------------------------------------|
|                                      | -                              | 2.56/36/3.56/40                       | 1           | WAN IP: 92.180.155.19                                                                              |
| Menu                                 | WAN Setup                      |                                       |             | Help more                                                                                          |
| Setup                                | WAN Connection Type            |                                       |             | Automatic Configuration - DHCP:                                                                    |
| <ul> <li>Basic Setup</li> </ul>      | Connection Type                | 3G/UMTS/4G/LTE                        |             | This setting is most commonly used by<br>Cable operators.                                          |
| DDNS     MAC Address Clone           | User Name                      | orange                                |             |                                                                                                    |
| <ul> <li>Advanced Routing</li> </ul> | Password                       |                                       | Unmask      | Host Name:<br>Enter the host name provided by your ISP.                                            |
| <u>Networking</u>                    | Dial String                    | *99***1# (UMTS/3G/3.5G) 🗸             |             |                                                                                                    |
| Services                             | APN                            | orange.m2m                            | 7           | Domain Name:<br>Enter the domain name provided by your                                             |
| VPN                                  | PIN                            | Unmask                                |             | ISP.                                                                                               |
| Access Restrictions                  | Connection type                | AUTO LTEPREF(LTE->TDS->GSM->WCDMA->HD | DR->CDMA) V | Local IP Address;                                                                                  |
| NAT                                  | Allow these authentication     | D PAP CHAP MS-CHAP MS-CHAPV2          |             | This is the address of the router.                                                                 |
| Applications                         | Keep Online Detection          | None 🗸                                |             | Subnet Mask:                                                                                       |
| Administration                       | Fixed WAN IP                   | O Enable                              |             | This is the subnet mask of the router.                                                             |
| Status                               | Fixed WAN GW Address           | O Enable                              |             | DHCP Server:                                                                                       |
|                                      | Enable Dial Failure to Restart | Enable O Disable (Default: 10)        | ninutes)    | Allows the router to manage your IP                                                                |
|                                      | Ppp Asynomap                   | O Enable O Disable                    |             | aboresses.                                                                                         |
|                                      | Force reconnect                | O Enable @ Disable                    |             | Start IP Address:                                                                                  |
|                                      | Wan Nat                        | Enable      Disable                   |             | me address you would like to start with.                                                           |
|                                      | стр                            | Contract = on the                     |             | Maximum DHCP Users:                                                                                |
|                                      | 205                            | C LINUTE TO LINGURE                   |             | You may limit the number of addresses<br>your router hands out. 0 means only                       |
|                                      | Optional Settings              |                                       |             | predefined static leases will be handed ou                                                         |

- Relancer un test FTP si vérification OK

# 2.3.3.2 Si Test FTP OK

| - 20                       | 1707. FORMATION-1. FormationEC                |               | MAC AD : 00-07-55-00-12-2E                  |
|----------------------------|-----------------------------------------------|---------------|---------------------------------------------|
|                            |                                               | F             | ORM VO                                      |
| dex principal              | MAINTENEUR                                    | 001-01        | BIOS EASB102B - APPLI EASB129A -LG FRAA309A |
| sualisation des événements | Test FTP                                      |               |                                             |
| aramétrage réseau          |                                               |               |                                             |
| éconnexion                 | Retour                                        |               |                                             |
|                            | Test du serveur FTP et du paramètrage du site |               |                                             |
|                            | Etar d'avancement TentFTP                     |               |                                             |
|                            | Etat de TestFTP :                             | Test FTP : OK | ~                                           |
|                            | TestFTP termine : Test FTP : OK               |               |                                             |

- Sur EASYONLINE, aller dans « Réseau » qui se trouve dans le menu « Configuration générale »
- Vérifier que le contrôleur a bien remonté son IP WAN dans la colonne « Adresse IP » du volet « Réseau » ainsi que la date du battement de cœur.

| M1 NT22026      | Rév. : 1                        | NOTE TECHNIQUE                     |            |
|-----------------|---------------------------------|------------------------------------|------------|
| IVI1-IN123020   | DATE D'APPLICATION : 26/01/2024 | SUPPRESSION DYNDNS POUR EASYONLINE | MADIC      |
| Ancienne Réf. : | Page : 9/14                     | VERSION 8.9                        | industries |

| EA   | SYCONNECT      | ×           |          |                                       |             |               |                        | FORM                      | ATIONEC                      |                                            |                                | FR            | * ⊡ | 0 | L GUILLEMETON Nicolas | C     |
|------|----------------|-------------|----------|---------------------------------------|-------------|---------------|------------------------|---------------------------|------------------------------|--------------------------------------------|--------------------------------|---------------|-----|---|-----------------------|-------|
| ń    | Accual         | â in        | s 7      | ouves 📮                               |             | NTOASION      | d um                   | DES NAREMES               |                              |                                            |                                |               |     |   |                       |       |
| ٥    | Administration | Forma       | BONEC    |                                       |             |               |                        |                           | 10                           | Recreation                                 | ] dans                         | Aberotifianta | v   | ٩ |                       |       |
| ŵ    | Sites          | Vous čies i | G Accord | > 5405 > 1.164                        | n des sibes | Pays dus      | VO > Con<br>lite* Pro  | figuration généri<br>noi: | ate                          |                                            |                                | ~]            |     |   |                       |       |
| ۶    | Mentiliants.   | - 2         |          |                                       |             | Langue du s   | ine* 00                | Français                  |                              |                                            |                                | ~             |     |   |                       |       |
| Δ    | Transactions   |             |          | 18                                    | angue oph   | onnelie termi | naux _                 |                           |                              |                                            |                                | v             |     |   |                       | 0     |
| lec. | Rapports       | \$          | ile      |                                       |             |               |                        |                           |                              |                                            |                                |               |     |   |                       |       |
| •    | Alerte mail    |             | dage     |                                       |             |               |                        |                           |                              |                                            |                                |               |     |   |                       |       |
| A    | Abrim          | c           | Ligne 1  | -1 Bach<br>Nom bont<br>1 Banc 1<br>-1 | nchur Av    | Wesse IP      | <b>Q</b><br>16080 au 2 | nd20073 11 24             | Type di connexion<br>Elhemat | Calin de demen vikinge<br>21/12/2023 02:00 | enformations Versu<br>EASSU294 | en a          |     |   |                       |       |
|      |                | ~           | Valder   |                                       |             |               |                        |                           |                              |                                            |                                |               |     |   | × Ann                 | en )© |

- Effectuer une synchronisation : laisser le choix proposé par EC (en général « différentielle)

| EA | SYCONNECT      | ×        |            |               |                        |                                                             |                       | FORM                                            | JATIC  | ONEC                    |
|----|----------------|----------|------------|---------------|------------------------|-------------------------------------------------------------|-----------------------|-------------------------------------------------|--------|-------------------------|
| ŧ  | Accueil        | <u>ه</u> | sites 🖣    | CUVES         |                        | SAISIE LIVRAISI                                             | N 🚮                   | LISTE DES BARÈMES                               | Ľ      | AUTORISATION PONCTUELLE |
| Ф  | Administration | ອີ Fo    | ormationEC |               |                        |                                                             |                       |                                                 |        | Rechercher              |
| 俞  | Sites          | Vous ê   | NCHRC      | NISATI        | > Liste                | des sites > 001.6                                           | ORM VC                | > Synchronisation                               |        |                         |
| P  | Identifiants   |          | Sélectionn | ez le type    | d'infor                | rmations à sync                                             | hroniser              |                                                 |        |                         |
| 4  | Transactions   |          | Synchro    | nisation diff | érentie                | lle :                                                       |                       |                                                 |        |                         |
| M  | Rapports       |          |            |               | Modi                   | ification(s) depuis<br>ot automatique de                    | la demiè<br>s transac | re synchronisation<br>tions et événements d     | u site |                         |
|    | Alerte mail    | 1        | () Synchro | nisation tota | ale du s<br>2 Infon    | site : charger tout<br>mations de confic                    | es les don            | nées du serveur<br>énérale                      |        |                         |
| ٨  | Alertes        |          |            |               | Infon<br>Infon<br>Dépo | mations d'archite<br>mations de config<br>ol automatique de | uration des           | ite<br>es identifiants<br>tions et événements d | u site |                         |
|    |                |          | / Valider  |               |                        |                                                             |                       |                                                 |        |                         |

Votre contrôleur de site est maintenant configuré avec un battement de cœur.

| M1 NT22026      | Rév. : 1                        | NOTE TECHNIQUE                     |            |
|-----------------|---------------------------------|------------------------------------|------------|
| IVI1-IN123020   | DATE D'APPLICATION : 26/01/2024 | SUPPRESSION DYNDNS POUR EASYONLINE | MADIC      |
| Ancienne Réf. : | PAGE : 10/14                    | VERSION 8.9                        | industries |

## **3** NOUVELLE INSTALLATION

#### 3.1 ROUTEUR

- Vérifier que le DynDNS est sur « Disable » et que le routeur a bien obtenu une IP WAN.

|                                                                                                    | Wireless Mobile Router                                   | Firmware: F3x26Q v1.1 (Dec 3 2019 18:14:41) s<br>Time: 17:22:54 up 4 days, 17:22, load average: 0.00, 0.0                                                                                                    |
|----------------------------------------------------------------------------------------------------|----------------------------------------------------------|----------------------------------------------------------------------------------------------------|
|                                                                                                    | 2.56/36/3.56/46                                          | WAN IP: 90.117.88.                                                                                                    |
| Menu                                                                                                    | Dynamic Domain Name System (DDNS)                        | Help more                                                                                                    |
| Setup<br>• Basic Setup<br>• DDNS<br>• MAC Address Clone<br>• Advanced Routing<br>• Networking<br>Wireless<br>Services<br>VPN<br>Security<br>Access Restrictions<br>NAT<br>QoS Setting<br>Applications<br>Administration | DDNS Service Disable  Save Apply Settings Cancel Charges | DDNS Service:<br>DDNS allows you to access your network<br>using domain names instead of IP<br>addresses. The service manages changing<br>IP addresses and updates your domain<br>information dynamically. You must sign up<br>for service through DynDNS.org,<br>freedns.afraid.org, ZoneEdit.com, No-<br>IP.com or Custom.<br>Force Update Interval:<br>Type an integer number in the box to set<br>the force update interval (in days).<br>Updates should only be performed<br>automatically when your IP address has<br>changed. Beware of your DDNS provider<br>update abuse policy to avoid your<br>hostname or domain to be blocked. |

#### 3.2 AJOUT DU CONTRÔLEUR DE SITE DANS EASYONLINE

A la création du site, configurer le contrôleur de site en battement de cœur. Renseigner les paramètres réseau du contrôleur comme habituellement avec un routeur.

| EAS | YCONNECT       | ×                                                                                                    | FORMATIONEC                                  | 5                                    |        |              |
|-----|----------------|----------------------------------------------------------------------------------------------------|----------------------------------------------|--------------------------------------|--------|--------------|
| ń   | Accueil        | 🏦 SITES 🌱 CUVES 📭 SAISELIVRAISON 🚮 USTEDES                                                                         | S BARÈMES 😝 AUTORISATION PONCTUELLE          | t.                                   |        |              |
| ¢   | Administration | FormationEC                                                                                                    |                                              | Recherchet.                          | dans   | Identifiants |
| Ê   | Siles          | Vous êtes ici : Accueil > Sites > Liste des sites > 001.Nico Form > Configur<br>AJOUT D'UN CONTRÔLEUR DE SITE EASY | abon générale > Modification d'un contrôleur |                                      |        |              |
| P   | (dentifiants   | - Veuillez remplir le formulaire ci-dessous (* : champ obligato                                                    | ire)                                         |                                      |        |              |
| Δ   | Transactions   | Veuillez vérifier la saisle effectuée pour les champs mis en valeur.<br>Type de site                               | Easy                                         |                                      |        |              |
| ×   | Rapports       | Contrôleur de site 👁                                                                                               | EASYCARE                                     | *                                    |        |              |
|     | Alerte mail    | No ctr                                                                                                    | 01                                           |                                      |        |              |
| A   | Alertes        | Nom du contrôleur de sée *                                                                                         | Nico Form                                    |                                      |        |              |
|     |                | Réseau<br>Type de connexton                                                                                        | Elhernet                                     | ~]                                   |        |              |
|     |                | Adresse IP dynamique (DHCP ou modem GPRS)                                                                          |                                              |                                      |        |              |
|     |                | Adresse web                                                                                                    | O Fize                                       | Par battements de coeur              |        |              |
|     |                |                                                                                                    |                                              | 2222 BU 2222                         |        |              |
|     |                |                                                                                                    |                                              | Mise à l'heure par battement de coeu | tás    |              |
|     |                |                                                                                                    | Paramètre actuel                             | Paramètre par d                      | léfaut |              |
|     |                | Adresse IP                                                                                                    | 192 168 1.2                                  | 192 168 1.07                         |        |              |
|     |                | Masque *                                                                                                    | 255 255 255 0                                | 255.255.255.0                        |        |              |
|     |                | Papperelle *                                                                                                    | 192 168 1 1                                  | 0.0.0.0                              |        |              |
|     |                | DNS *                                                                                                    | 88.8.8                                       | 192,168.0,1                          |        |              |
|     |                | Port Http du contrôleur de site *                                                                                  | 8080                                         | 80                                   |        |              |
|     | MADIC          | L                                                                                                    |                                              |                                      |        |              |

| N41 NT22026     | Rév. : 1                        | NOTE TECHNIQUE                     |            |
|-----------------|---------------------------------|------------------------------------|------------|
| WI1-IN 1 23026  | DATE D'APPLICATION : 26/01/2024 | SUPPRESSION DYNDNS POUR EASYONLINE | MADIC      |
| Ancienne Réf. : | PAGE : 11/14                    | VERSION 8.9                        | industries |

#### **3.3** CÔTÉ CONTRÔLEUR DE SITE

Procéder à la mise en service du contrôleur comme habituellement cf. Manuel d'installation.

Après le dépôt du fichier config. XML, faire le test FTP.

#### 3.3.1 Si test FTP KO

- Effectuer les vérifications basiques (routeur, carte SIM, branchements ....)

## 3.3.2 Si test FTP OK

- Lancer une synchronisation sur EASYONLINE

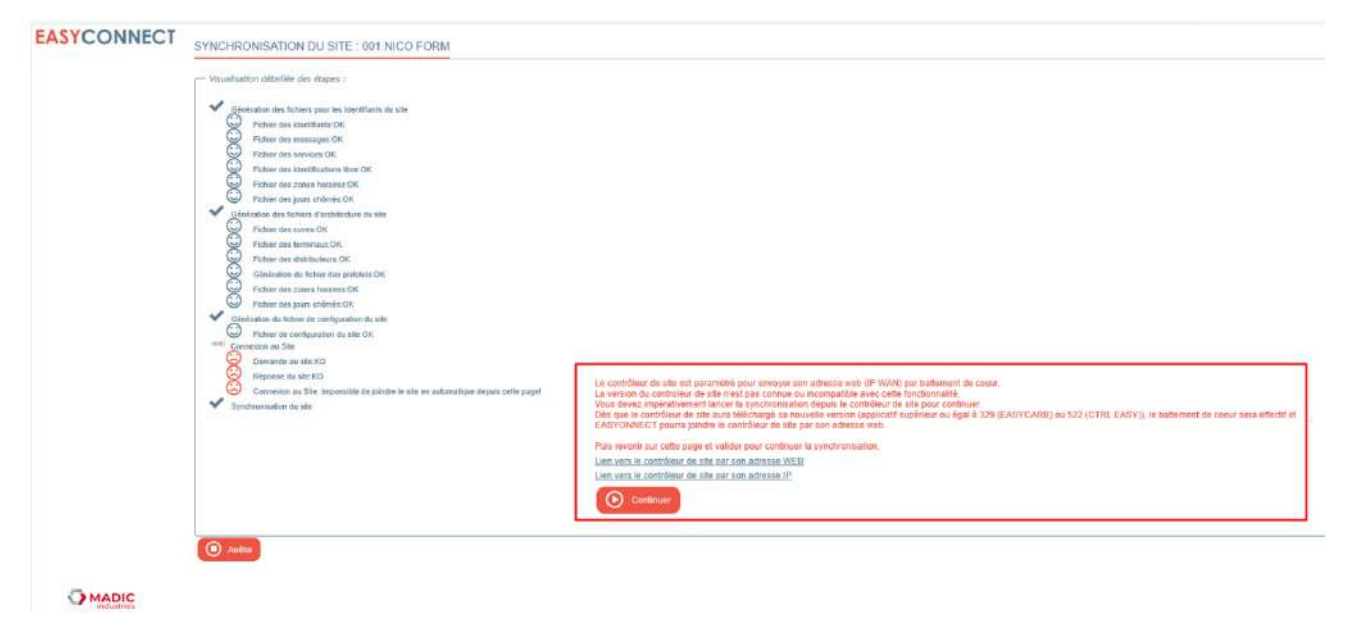

#### 3.4 ARRÊT SYNCHRONISATION CAR VERSION APPLICATIF EASYCARB INFERIEUR À EASB239A.

- Lancer la synchronisation depuis le contrôleur de site afin qu'il récupère la version EASB329A.

| ← C බ ▲ Non startet   192,168,1,2,8080 |                                                                                                    |                            |                                               | Β, | 10 G | Φ | \$<br>9 | © ₩ |
|----------------------------------------|----------------------------------------------------------------------------------------------------|----------------------------|-----------------------------------------------|----|------|---|---------|-----|
| - 2                                    | 1707. FORMATION-1. FormationEC                                                                                                    |                            | MAC AD 00-07-55-00-12-2E                      |    |      |   |         |     |
|                                        |                                                                                                    | NICO                       | FORM                                          |    |      |   |         |     |
| Index principal                        | MAINTENEUR                                                                                                    | 001-01                     | BIOS :EASB102B - APPLI : EASB329A -LGFRAA309A |    |      |   |         |     |
| Visualisation des événements           | Validation configuration du site                                                                                                    |                            |                                               |    |      |   |         |     |
| Paramétrage réseau                     |                                                                                                    |                            |                                               |    |      |   |         |     |
| Deconnection                           | Visualiser les paramètres réveaux du site     Test des paramètres FTP     Charger les paramètres réseaux du site     Synchronisation informations     Synchronisation avec le serveur     Maintenance du site     Mise à l'heure du site     Visualisation des événements     Téléchargement holicitels et bibliothéques     Reset du contrôleur de site     Initialisation du contrôleur de site | de langues<br>LAFON Techna | ologies MADIC Group Copyright 2008-2019       |    |      |   |         |     |

| M1 NT22026      | Rév. : 1                        | NOTE TECHNIQUE                     |            |
|-----------------|---------------------------------|------------------------------------|------------|
| WI1-N123026     | DATE D'APPLICATION : 26/01/2024 | SUPPRESSION DYNDNS POUR EASYONLINE | MADIC      |
| Ancienne Réf. : | PAGE : 12/14                    | VERSION 8.9                        | industries |

A Non sécurisé | 192.168.1.2:8080

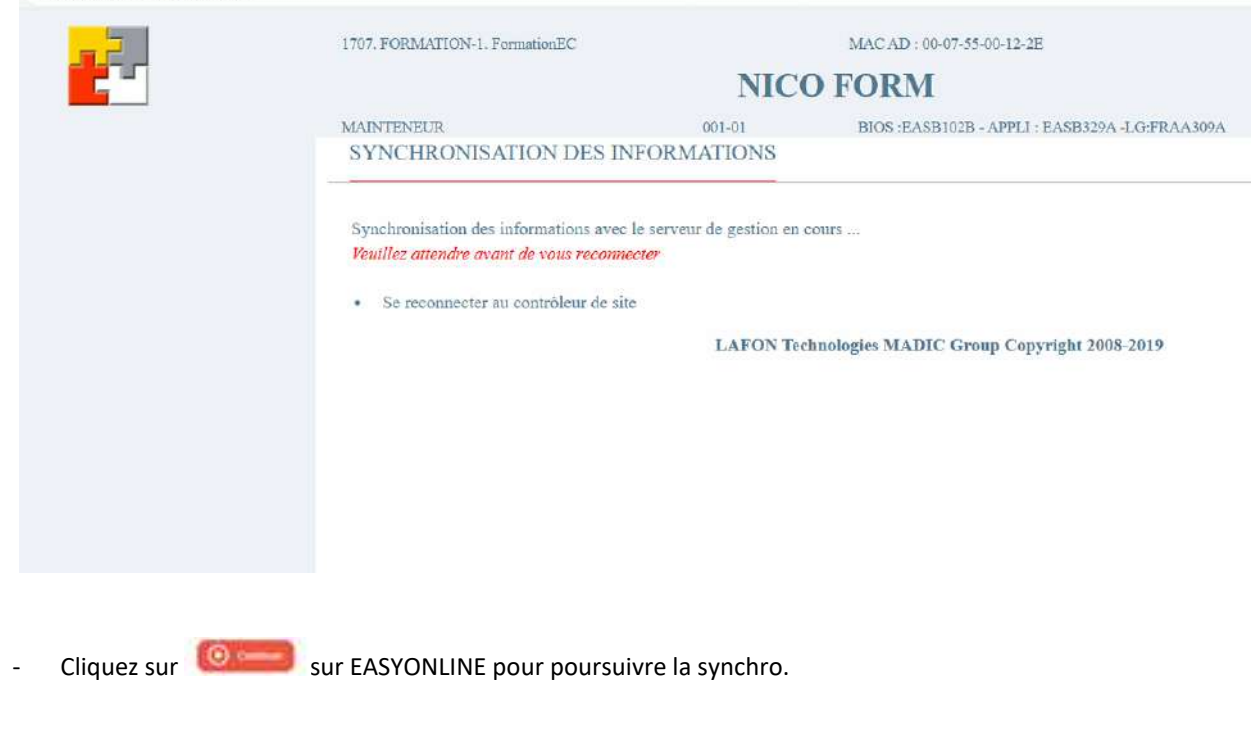

| EASYCONNECT | SYNCHRONISATION DU SITE : 001 NICO FORM                                             |  |
|-------------|-------------------------------------------------------------------------------------|--|
|             | Visualisation détaillée des étapes :                                                |  |
|             |                                                                                     |  |
|             | Génération des fichiers pour les Identifiants du site                               |  |
|             | Generation des Identifiants:OK                                                      |  |
|             | Pichier des messages: OK                                                            |  |
|             | Fichier des services:OK                                                             |  |
|             | Fichier des identifications libre:OK                                                |  |
|             | Fichier des zones horaires:OK                                                       |  |
|             | G Fichier des jours chômés:OK                                                       |  |
|             | Génération des fictuiers d'architecture du site                                     |  |
|             | Fichier des cuves:OK                                                                |  |
|             | Fichier des terminaux.OK                                                            |  |
|             | Fichier des distributeurs:OK                                                        |  |
|             | Génération du fichier des pistolets:OK                                              |  |
|             | Fichier des zones horaires:OK                                                       |  |
|             | Fichier des jours châmés:OK                                                         |  |
|             | Cénération du fichier de configuration du site                                      |  |
|             | Fichier de configuration du site OK                                                 |  |
|             | Connexion au Site                                                                   |  |
|             | Demande au site:KO                                                                  |  |
|             | Réponse du site:KO                                                                  |  |
|             | Connexion au Site : Impossible de joindre le site en automatique depuis oette page! |  |
|             | Lancement synchronisation depuis le contrôleur:déclenchée par utilisateur           |  |
|             | Connexion manuelle:OK                                                               |  |
|             | Synchronisation du site                                                             |  |
|             | Connexion du site en cours:OK                                                       |  |
|             | Chargement des données serveur en cours:OK                                          |  |
|             | Synchronisation du site:OK                                                          |  |
|             | Resultat de la synchronisation                                                      |  |
|             | Fichier des terminaux OK                                                            |  |
|             | Fighter des distributeurs:OK                                                        |  |
|             | Generation du feher des pistolets:OK                                                |  |
|             | Fichier de contiguration du site OK                                                 |  |
|             | Fighter des duves:OK                                                                |  |
|             |                                                                                     |  |
|             | Fiotuer des messages OK                                                             |  |
|             |                                                                                     |  |
|             | Traine des zones noraires; UK                                                       |  |
|             | Pichier des jours chomes:OK                                                         |  |
|             | Election des identificates/CK                                                       |  |
|             |                                                                                     |  |

| N41 NIT22026    | Rév. : 1                        | NOTE TECHNIQUE                     |            |
|-----------------|---------------------------------|------------------------------------|------------|
| WI1-IN 1 23020  | DATE D'APPLICATION : 26/01/2024 | SUPPRESSION DYNDNS POUR EASYONLINE | MADIC      |
| Ancienne Réf. : | PAGE : 13/14                    | VERSION 8.9                        | industries |

A la fin de la synchro, le contrôleur de site est en version EASB329A et a activé le battement de cœur.

Côté EC, la version et l'adresse IP WAN ont bien été récupérées avec la date.

| No 🔺 | Nom contrôleur | Adresse IP 🌰                   | Type de connexion | Date du dernier vidage 🔎 | Informations Version |
|------|----------------|--------------------------------|-------------------|--------------------------|----------------------|
| 1    | Nico Form      | 90.117.88.91.8080 au 27/12/202 | 23 10:20 Ethernet | 27/12/2023 10:18         | EASB329A             |
|      | 4              |                                |                   | 127                      |                      |

#### EASYCONNECT ×

FORMATIONEC

| PRECISI        |                                                                                                    |                                      |                                                             |      |              |
|----------------|----------------------------------------------------------------------------------------------------|--------------------------------------|-------------------------------------------------------------|------|--------------|
| Administration | FormationEC                                                                                                    |                                      | Rechercher                                                  | dans | Identifiants |
| Siles          | Vous êles ici. Accueil > Siles > Liste des siles > 001 Nico Form > Configuration gén<br>MODIFICATION D'UN CONTRÔLEUR DE SITE EASY | érale > Modification d'un contrôleur |                                                             |      |              |
| Identifiants   | / Veuillez remplir le formulaire ci-dessous (* : champ obligatoire)                                                               |                                      |                                                             |      |              |
| Transactions   | Type de sée                                                                                                    | Easy                                 |                                                             |      |              |
| Rapports       | Contrôleor de site Ø                                                                                                    | EASYCARE                             | v                                                           |      |              |
| Alerte mail    | No chi                                                                                                    | 01                                   |                                                             |      |              |
| a market mark  | Nom du contrôleur de site =                                                                                                    | Nice Form                            |                                                             |      |              |
| Alortes        | Versions logiciel Blos                                                                                                    | EASE102E                             | 27/12/2023 10:02                                            |      |              |
|                | Applicatif                                                                                                    | EASB329A                             | 27/12/2023 10 02                                            |      |              |
|                | Réseau                                                                                                    |                                      |                                                             |      |              |
|                | Advases IP Anazaliana (DHCR ou modern CPDS)                                                                                       |                                      | *                                                           |      |              |
|                | Pariose in synomise (error of intern of ror)                                                                                      |                                      |                                                             |      |              |
|                | Aprose web                                                                                                    | OFixe O                              | Par battementa de coour<br>90.117.68.91 au 27/12/2023 10.20 |      |              |
|                |                                                                                                    |                                      | Mise à l'houre par battement de coeurA                      |      |              |
|                |                                                                                                    | Paramètre actuel                     | Paramètre par dét                                           | out  |              |
|                | Adresse IP                                                                                                    | 192.168.1.2                          | 192 168 1.87                                                |      |              |
|                | Maegue *                                                                                                    | 255.255.255.0                        | 255 255 255 0                                               |      |              |
|                | Passerelle *                                                                                                    | 192.168.1.1                          | 0.0.0.0                                                     |      |              |
|                | DNS -                                                                                                    | 6.5 8.8                              | 192 168 0 1                                                 |      |              |
|                | Part Http du contrôleur de site *                                                                                                 | 8650                                 | 60                                                          |      |              |

MADIC

| N41 NIT22026    | Rév. : 1                        | NOTE TECHNIQUE                     |            |
|-----------------|---------------------------------|------------------------------------|------------|
| WI1-IN I 25020  | DATE D'APPLICATION : 26/01/2024 | SUPPRESSION DYNDNS POUR EASYONLINE | MADIC      |
| Ancienne Réf. : | PAGE : 14/14                    | VERSION 8.9                        | industries |

- Relancer la synchro depuis EASYONLINE : le contrôleur de site est maintenant joignable depuis EC.

EASYCONNECT SYNCHRONISATION DU SITE : 001.NICO FORM Visualisation détaillée des étapes : Génération des fichiers pour les Identifiants du site 1 Génération des fichiers d'architecture du site 1 Génération du fichier de configuration du site  $\odot$ Fichier de configuration du site:OK Connexion au Site Demande au site:OK  $(\cdot)$ Réponse du site OK Synchronisation du site Connexion du site en cours:OK Chargement des données serveur en cours:OK ( )Synchronisation du site OK Résultat de la synchronisation  $(\Box)$ Fichier de configuration du site:OK Ferme

Votre contrôleur de site est maintenant opérationnel avec la fonction battement de cœur.